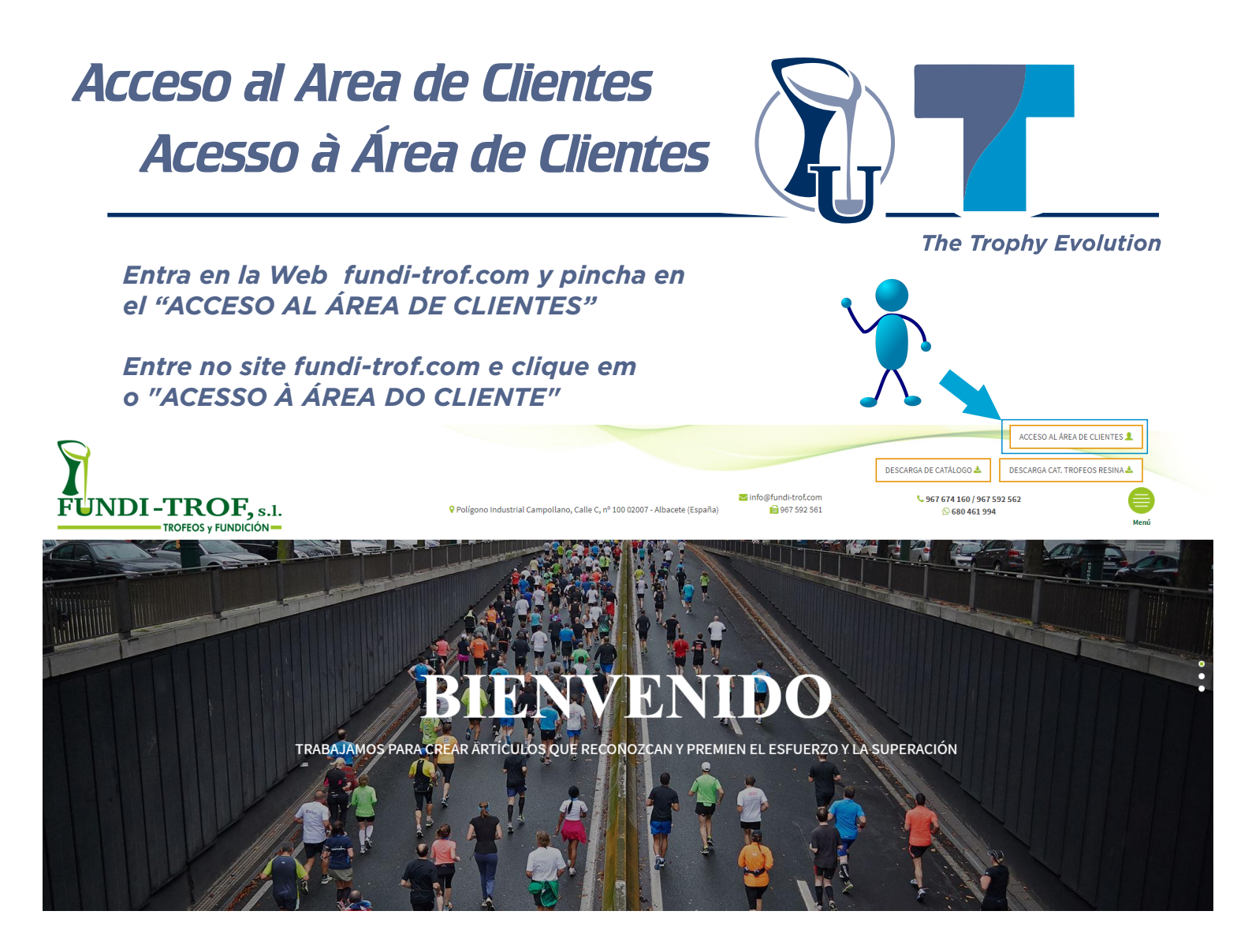

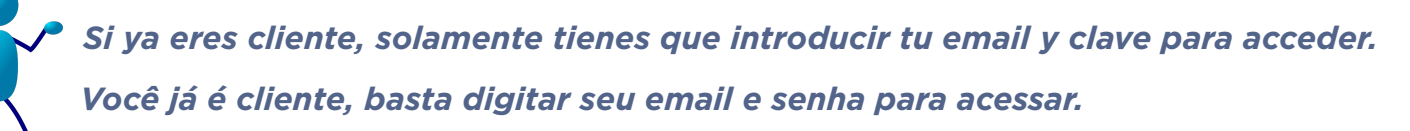

| ♥ Polígono Industrial Campollano, Calle C, nº                                                                                     | 100 02007 - Albacete (España)                                                                     | Sinfo@fundi-trof.com<br>€ 967 592 561                     | DESCARGA DE CATÁLOGO ▲<br>\$967 674 160 / 967 5<br>\$680 461 994 | AREA DE CLIENTES L<br>DESCARGA CAT. TROFEOS RESINA &<br>92 562 |
|----------------------------------------------------------------------------------------------------|---------------------------------------------------------------------------------------------------|-----------------------------------------------------------|------------------------------------------------------------------|----------------------------------------------------------------|
| Nuevo Cliente Si deseas darte de alta como cliente de FUNDI-TROF háznoslo saber a través del siguiente formulario. E-Mail ACEPTAR | Ya soy Clies<br>Ya estoy registrado en la ap<br>E-Mail<br>Contraseña<br>¿Ha olvidado su contraseñ | nte<br>Dicación.<br>a? Haga click aquí<br>ENTRAR CANCELAR |                                                                  |                                                                |
|                                                                                                    | •                                                                                                 | eppa                                                      |                                                                  |                                                                |

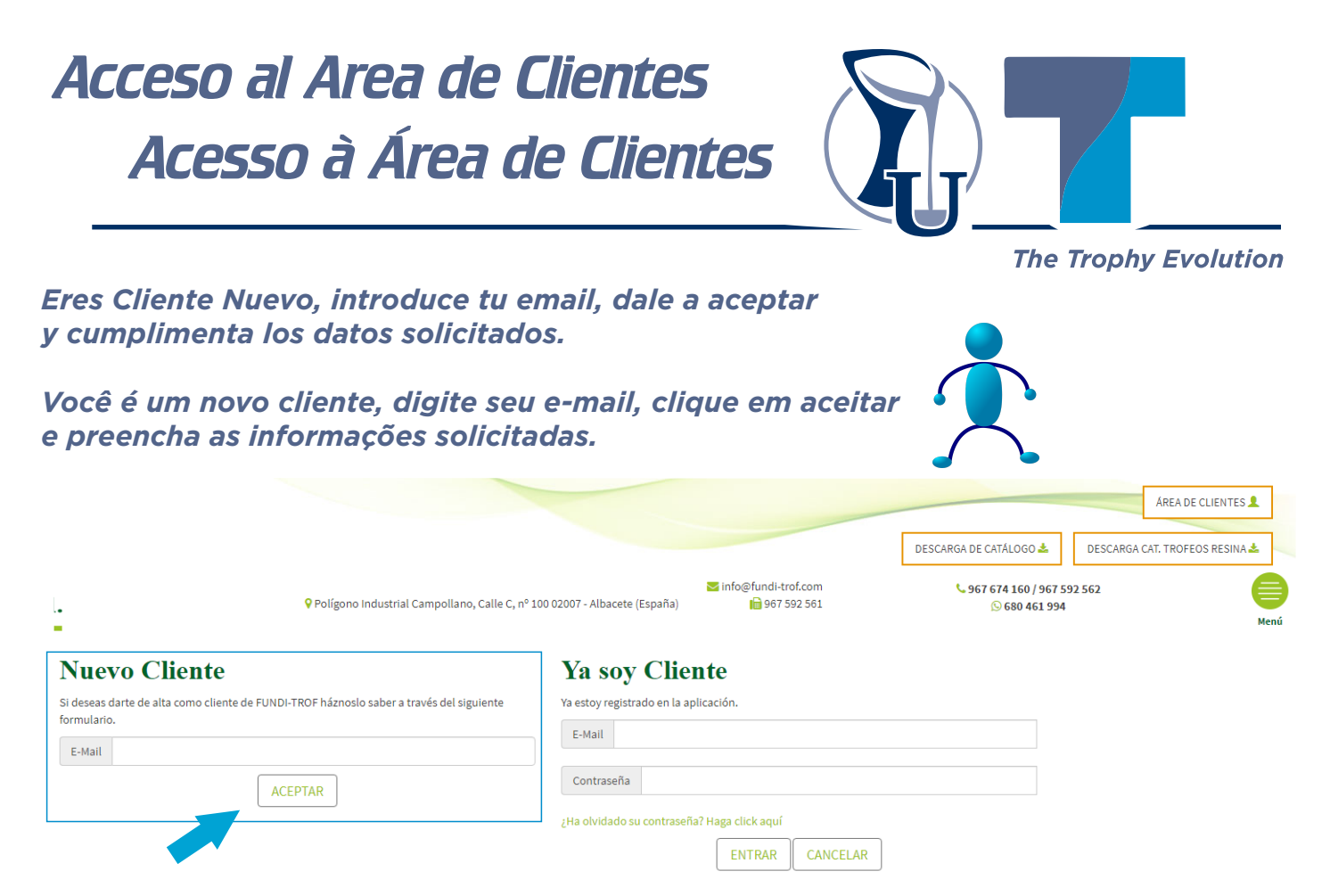

Rellena todo el formulario de manera correcta, así cuando nosotros recibamos la solicitud comprobaremos los datos proporcionados y podremos verificar que efectivamente eres un profesional del sector para poder autorizar el acceso.

Complete o formulário inteiro corretamente, para que, quando recebermos a solicitação, v erificaremos os dados fornecidos e poderemos verificar se você é realmente um profissional do setor para autorizar o acesso.

|                                                                                                    | s.1.<br>N                                                                                                    | ♥ Poligono Industrial Campollano, Calle C, nº 100 0                                                                                                    | 2007 - Albacete (España)                                                               | ≅ info@fundi-trof.com<br>€ 967 592 561                                                                                   | DESCARGA DE CATÁLOGO &<br>\$\$967 674 160 / 967<br>\$\$680 461 99                                     | DESCARGA CAT. TROFEOS RESINA 🛓 |
|----------------------------------------------------------------------------------------------------|----------------------------------------------------------------------------------------------------|----------------------------------------------------------------------------------------------------|----------------------------------------------------------------------------------------|----------------------------------------------------------------------------------------------------|----------------------------------------------------------------------------------------------------|--------------------------------|
|                                                                                                    | Nuevo Cliente Nombre* CLE/NLE* Dirección                                                                                           |                                                                                                    |                                                                                        |                                                                                                    |                                                                                                    |                                |
| Tardamos aproximadamente 24 horas en comprobar que sus datos son correctos                                                                                            | Localidad*<br>Código Postal*                                                                                                    |                                                                                                    | Provincia/Estario                                                                      |                                                                                                    |                                                                                                    |                                |
| y autorizar el acceso.<br>Pasado este tiempo pruebe a acceder<br>con su email y clave.                                                                                | Teléfono*(1)<br>E-Mall* info@rayaasociados.com<br>Contraseña*                                                                      |                                                                                                    | Móvil*(1)<br>Repetir Contraseña*                                                       |                                                                                                    |                                                                                                    |                                |
| Demora aproximadamente 24 horas para<br>verificar se seus dados estão corretos e<br>autorizar o acesso.<br>Após esse período, tente acessar com<br>seu email e senha. | En virtud de lo establecido en el hegiam<br>Traf, S.L. el tratamiento de sua datos per<br>acuellas entidades renoecto de las cuale | nto General de Protección de Datos de Carácter Personalo<br>nonles con objeto enclazar facturación y promoción de<br>trutera concertado contrato de arestación v promoción<br>trutera concertado contrato de arestación v promoción | , el cliente cuyos datos fi<br>los servicios comercializ<br>de servicios. Los datos se | uran en el presente Formularis, como<br>aciona con los mitimos, sal como la auto<br>incluíral en un fichero automatizado | siente de forma expresa a Fundi-<br>ortación a la comunicación con<br>de Fundi-Tref. S.L. que dispone | Chates con nonotros            |
|                                                                                                    | epp<br>• redent into                                                                                                    |                                                                                                    |                                                                                        |                                                                                                    |                                                                                                    |                                |

## Acceso al Area de Clientes Acesso à Área de Clientes The Trophy Evolution Ya estás dentro. Lo primero que debes seleccionar es si quieres artículos del catálogo general o del catálogo de resinas. Você já está dentro. A primeira coisa que você deve selecionar é se deseja itens do catálogo geral ou do catálogo de resinas. CARRO COMPRA (0) 📜 DESCARGA DE CATÁLOGO 🚣 DESCARGA CAT. T ≤ info@fundi-trof.com **\$** 967 674 160 / 967 592 562 JNDI-TROF, s.1. Polígono Industrial Campollano, Calle C, nº 100 02007 - Albacete (España) 1 967 592 561 November 2015 November 2017 November 2017 No TROFEOS y FUNDICIÓN **Buscador de Productos** ocalice los productos de una forma fácil y rápida. Para ello indique a continuación la referencia, el tipo o el deporte para que el está buscando el trofeo Q Búsqueda Avanzada Categorías CATÁLOGO CATÁLOGO 2020 **Trofeos Resina**

Catálogo Funditrof 2020

Catálogo Trofeos Resina

Elegido el catálogo, selecciona la Familia de artículo que necesitas.

Escolhido o catálogo, selecione a família do item que você precisa.

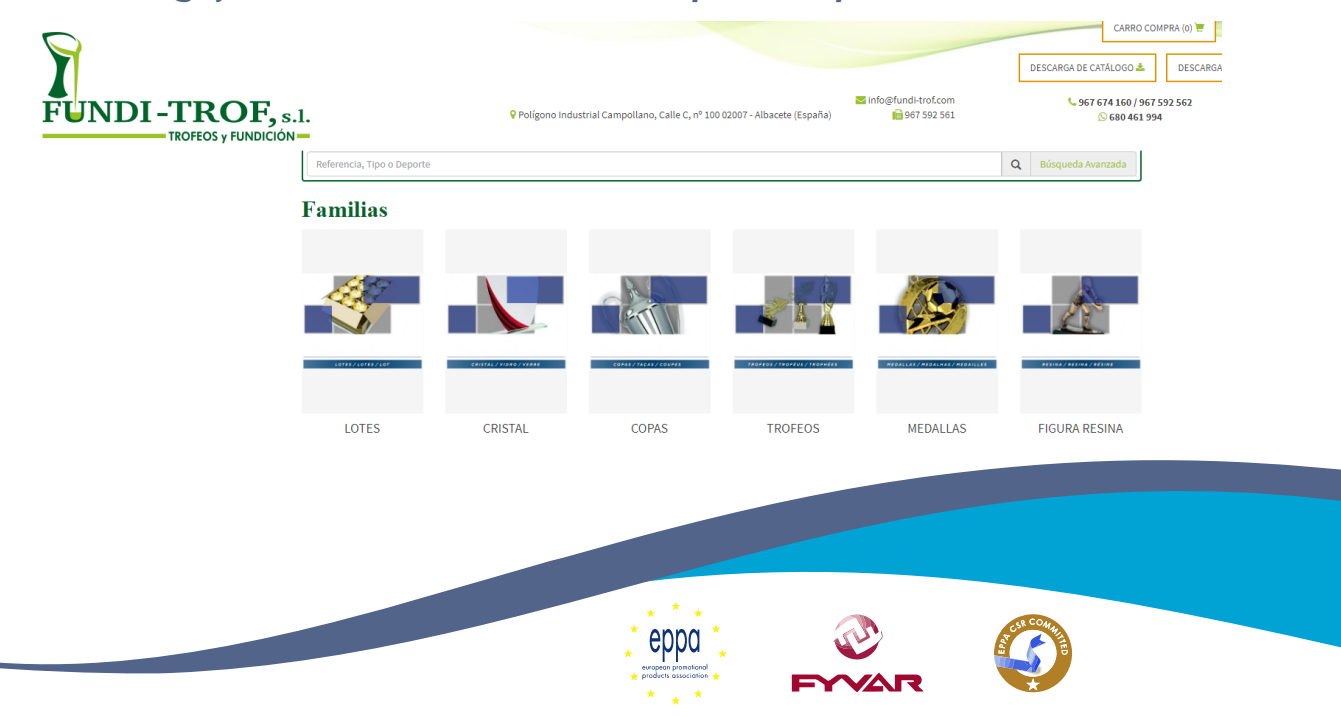

# Acceso al Area de Clientes Acesso à Área de Clientes

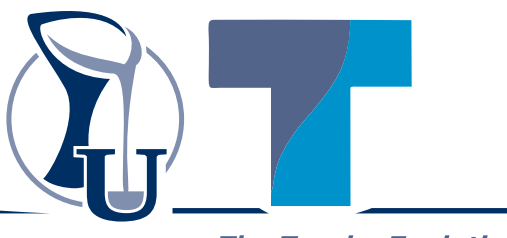

The Trophy Evolution

Elige el artículo, elige el tamaño y las unidades que necesitas.

Escolha o item, escolha o tamanho e as unidades necessárias.

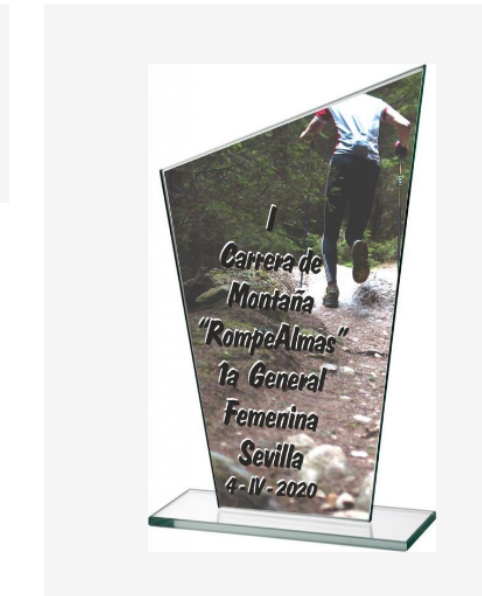

Ø

#### **TROFEO CRISTAL MODELO** "BERINGEL", 25 cms

M73/A

Ø

5,50€ 5,34€ (precio sin IVA) Categoría: CRISTAL **Disponibilidad:** En Stock

TROFEO CRISTAL MODELO "BERINGEL". TROFEO CRISTAL. VIENE DESMONTADO PARA MARCAJE UVI O LÁSER.

Seleccione su Opción

TROFEO CRISTAL MODELO "BERINGEL", 25 cms

5,50€ 5,34€ (precio sin IVA)

Ø

4-506 4 37E (

Quieres marcar los artículos. Introduce los textos y logotipos a marcar.

Você quer marcar os artigos. Digite os textos e logotipos para marcar.

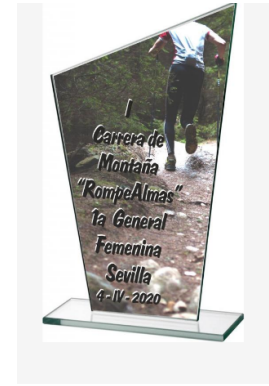

#### Añadir Grabado

Si desea que su producto sea personalizado con nuestro servicio de grabado, envíenos su logotipo v/o indíquenos el texto que desea grabar. Condiciones aquí

Desea grabar sus productos NO 🔻

Logotipo o Emblema: Seleccionar archivo Ningún archivo seleccionado

Escriba el texto para la grabación..

🖆 AÑADIR CARRO

TROFEO CRISTAL MODELO "BERINGEL", 25 cms

5,50€ 5,34€ (precio sin IVA)

3% de Dto. aplicado directamente en las compras realizas en el área de clientes.

+ 1

3% de desconto aplicado diretamente às compras realizadas na área do cliente.

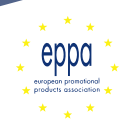

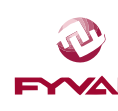

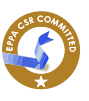

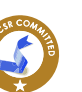

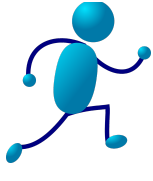

### Acceso al Area de Clientes Acesso à Área de Clientes The Trophy Evolution Compruebe los artículos seleccionados, así como la grabación de cada artículo, y si está todo conforme Tramite el Pedido. Verifique os artigos selecionados, bem como a gravação de cada artigo e, se tudo estiver como processado, o Pedido. **Productos seleccionados** Quitar Producto Cantidad Total Precio × 10.89€ 10.89 1 TROFEO CRISTAL MODELO "BERINGEL" - 25 cms Producto Grabado Texto Grabado: xxxxxxxx Sub-Total 10.89€ precio sin IVA AÑADIR MÁS PRODUCTOS TRAMITAR PEDIDO

*Vuelve a revisar todo tu pedido. Artículos, unidades, grabaciones, y si todo está correcto, pincha en CONFIRMAR PEDIDO.* 

*Verifique novamente todo o seu pedido. Artigos, unidades, gravações e, se tudo estiver correto, clique em CONFIRMAR PEDIDO.* 

Productos

| Referencia: M73/A       5.50       3%       5.55       1       1.89         Producto Grabade:         xxxxxxx       9.50 €         Gatos envío Tarifa Básica       9.50 €         Total sin I.V.A.       20.39 €         I.V.A. (21%)       4.28 €         Total €       24.67 €         MENTARIS         PRODUCTOS SELECCIONADOS | Referencia: M73/A<br>TROFEO CRISTAL MODELO "BERINGEL" - 25 cms   Producto drabade   xxxxxxx   Gatos envío Tarifa Básica                                                                                                    | Referencia: M73/A 5.50 3% 5.55 1 1.089   Proceed CRISTAL MODELO "BERINGEL" - 25 cms                                                                                               | Beferencia: MTAIA 5.50 3% 5.51 1 0.89   Proceeding and the second and the second and the secon | Producto                                                       | Precio | Dto | Grabado | Cantidad               | Total  |          |
|----------------------------------------------------------------------------------------------------|----------------------------------------------------------------------------------------------------|----------------------------------------------------------------------------------------------------|----------------------------------------------------------------------------------------------------|----------------------------------------------------------------|--------|-----|---------|------------------------|--------|----------|
| Producto Grabade:<br>xxxxxx<br>Gastos envío Tarifa Básica 9.50 €<br>Total sin IV.A. 20.39 €<br>IV.A. (21%) 4.28 €<br>Total € 24.67 €<br>mentarios                                                                                                    | Producto Grabad:           Satos envio Tarifa Básica         9.50 €           Total Sin LVA.         20.39 €           LVA. (21%)         4.28 €           Total €         24.67 €   PRODUCTOS SELECCIONADOS CONFIRMAR PEDIDO | Product of animals:       9.0 €         Gastos envio Tarifa Básica       9.0 €         Total sin IV.A.       20.3 €         LXA, (21%)       4.28 €         Total €       24.67 € | Product Canadada<br>Gastos envío Tarifa Básica 9.50 €<br>Tictal sin IXA 20.39 €<br>IXA. (21%) 4.28 ê<br>Total € 24.67 €<br>Mentarios<br>PRODUCTOS SELECCIONADOS<br>CONFIRMAR PEDIDO                                                                                                    | Referencia: M73/A<br>TROFEO CRISTAL MODELO "BERINGEL" - 25 cms | 5.50   | 3%  | 5.55    | 1                      | 10.89  |          |
| Gastos envío Tarifa Básica       9.50 €         Total sin IV.A.       20.39 €         IV.A. (21%)       4.28 €         Total €       24.67 €                                                                                                    | Gatos envio Tarifa Básica       9.50 €         Total in IV.A.       20.39 €         IV.A. (21%)       4.28 €         Total €       24.67 €                                                                                    | Gatos envio Tarifa Básica 9.9.0 €<br>Total in IVA 20.39 €<br>IVA. (21%) 4.28 €<br>Total € 24.57 €<br>Mentarios<br>PRODUCTOS SELECCIONADOS CONFIRMAR PEDIDO                        | Gatos envio Tarifa Básica       9.5 €         Total sin LVA       20.39 €         LVA (21%)       4.28 €         Total €       24.67 €                                                                                                    | Producto Grabado:<br>xooxoox                                   |        |     |         |                        |        |          |
| Total sin IV.A. 20.39 €<br>IV.A. (21%) 4.28 €<br>Total € 24.67 €<br>mentarios                                                                                                    | Total sin IV.A.       20.39 €         IV.A. (21%)       4.28 €         Total €       24.67 €                                                                                                    | Total sin IVA.       20.39 €         IVA. (21%)       4.28 €         Total €       24.67 € <b>PRODUCTOS SELECCIONADOS CONFIRMAR PEDIDO</b>                                        | Total sin IVA.       20.39 €         IVA. (216)       4.28 €         Total €       24.67 €                                                                                                    | Gastos envío Tarifa Básica                                     |        |     |         |                        | 9.50 € |          |
| LVA. (21%) 4.28 ¢ Total ¢ 24.67 ¢ mentarios PRODUCTOS SELECCIONADOS CONFIRMAR PEDIDO                                                                                                    | I.X.A. (21%) 4.28 ¢<br>Total ¢ 24.67 ¢<br>Mentarios                                                                                                    | LILA (21%) 4.28 C<br>Total C 24.67 C<br>Mentarios                                                                                                    | IXA (21%) 4.28 ¢<br>Total ¢ 2.6.7 ¢<br>Mentarios<br>PRODUCTOS SELECCIONADOS CONFIRMAR PEDIDO                                                                                                    |                                                                |        |     |         | Total sin I.V.A.       | 20.39€ |          |
| Total é 24.67 é  mentarios  PRODUCTOS SELECCIONADOS CONFIRMAR PEDIDO                                                                                                    | Total C 24.67 C                                                                                                    | Total C 24.67 C                                                                                                    | Total E 24.67 E                                                                                                    |                                                                |        |     |         | I.V.A. (21%)           | 4.28€  |          |
| PRODUCTOS SELECCIONADOS CONFIRMAR PEDIDO                                                                                                    | mentarios                                                                                                    | mentarios                                                                                                    | mentarios PRODUCTOS SELECCIONADOS CONFIRMAR PEDIDO                                                                                                    |                                                                |        |     |         | Total €                | 24.67€ | <b>2</b> |
|                                                                                                    |                                                                                                    |                                                                                                    |                                                                                                    |                                                                |        |     |         |                        | li     |          |
| eppa 🔬 📀                                                                                                    | eppa 🔪 📀                                                                                                    | 📫 eppa 📜 📀 🥙                                                                                                    |                                                                                                    |                                                                |        |     |         | products association * | FYV    |          |

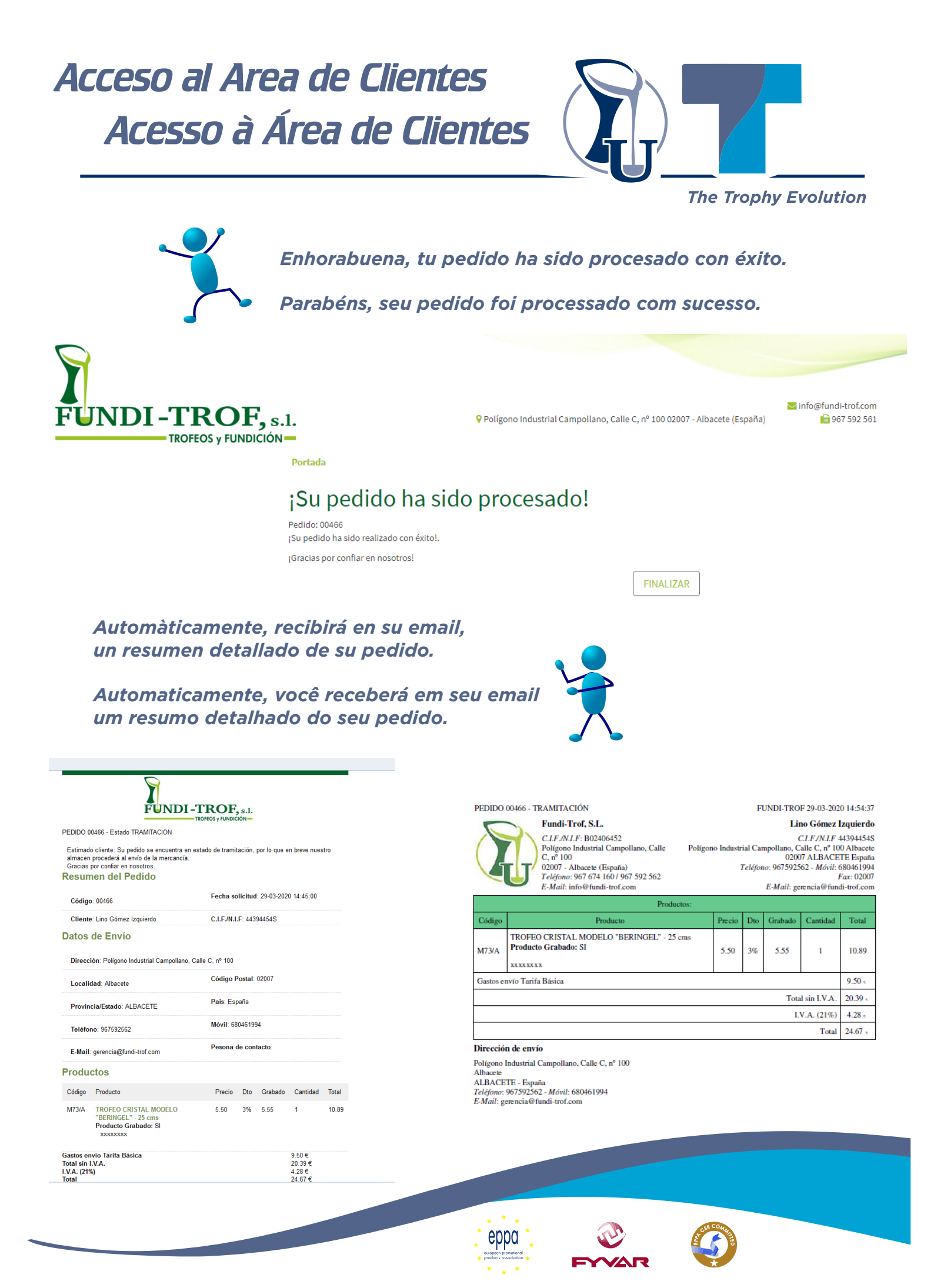